## Profi cash 12

## Upgrade-Informationen von Profi cash 11 zu Profi cash Version 12 im Überblick

Wenn Ihre Profi cash Version auf dem **aktuellen Stand 11.72** ist, erhalten Sie über die Software einen Hinweis auf das Upgrade. Die Prüfung können Sie auch manuell starten.

Klicken Sie unter "Datei" auf "Programmupdate" und im folgenden Fenster den Button "Prüfen und Laden". Wenn Sie die Profi cash Version 11.72 noch nicht installiert haben, führen Sie zunächst ein Update auf diese Version durch. Sie können die gleiche Vorgehensweise wie oben beschrieben nutzen.

Voraussetzung für die Upgrade-Prüfung ist, dass Ihr Lizenzschlüssel von uns auf die Version 12 umgestellt wurde. Laden Sie das Upgrade herunter.

Beenden Sie vor der Durchführung der Installation alle laufenden Programme!

Insbesondere Anti-Viren-Programme können die korrekte Durchführung der Installation nachteilig beeinflussen oder verhindern.

Führen Sie das Upgrade aus. Ein Assistent führt Sie durch die Installation.

Stimmen Sie der Lizenzvereinbarung zu. Anschließend legen Sie das Installationsverzeichnis fest.

Standardmäßig schlägt der Installationsassistent Ihnen in diesem und den folgenden Schritten die bisherigen Profi cash-Verzeichnisse für Programm und Daten vor. Wie empfehlen Ihnen, diese Verzeichnisse beizubehalten.

In den weiteren Schritten entscheiden Sie, in welcher Programmgruppe Sie Profi cash auf Ihrem PC ablegen möchten. Damit Sie das Programm nach der Installation möglichst einfach starten können, integrieren Sie Icons auf dem Desktop Ihres PCs oder auch in das Windows-Startmenü.

Geben Sie im Textfeld "Bankleitzahl" unsere Bankleitzahl 680 615 05 an. Damit ermöglichen Sie Profi cash, direkt die Kontaktdaten unseres Hauses für E-Mail und Support sowie Fernwartung einzustellen.

Führen Sie eine Datensicherung durch!

An dieser Stelle haben Sie die Möglichkeit, eine Datensicherung mit der bestehenden Version von Profi cash durchzuführen.

Wir empfehlen Ihnen, vor dem Upgrade auf Version 12 <u>unbedingt</u> eine Datensicherung vorzunehmen.

Falls Sie mehrere Firmen in Profi cash nutzen, stellen Sie sicher, dass Sie die Daten aller Firmen sichern.

Schließen Sie Profi cash danach wieder und fahren Sie mit der Installation fort.

Wählen Sie "Ich möchte die Installation fortsetzen" und klicken Sie auf "Weiter". Zur Kontrolle werden Ihre Eingaben im Installationsassistenten noch einmal angezeigt. Mit einem Klick auf den Button "Installieren" starten Sie die eigentliche Installation.

Nach erfolgreicher Installation können Sie alle Neuerungen in der Info-Datei lesen und/oder Profi cash Version 12 direkt starten.

Unsere Experten aus der Abteilung Zahlungsverkehrsmanagement sind für Sie telefonisch da. Rufen Sie uns gerne unter 07634 401-3730 an.

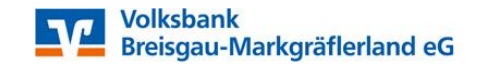